# CA署名付き証明書を使用したCUCM-CUBE/CUBE-SBC間のSIP TLSの設定

### 内容

| <u>概要</u>          |
|--------------------|
| <u>前提条件</u>        |
| <u>要件</u>          |
| <u>使用するコンポーネント</u> |
| <u>設定</u>          |
| <u>ネットワーク図</u>     |
| <u>コンフィギュレーション</u> |
| <u>確認</u>          |
|                    |

<u>トラブルシュート</u>

### 概要

このドキュメントでは、認証局(CA)署名付き証明書を使用して、Cisco Unified Communication Manager(CUCM)とCisco Unified Border Element(CUBE)の間でSIPトランスポート層セキュリティ(TLS)を設定する方法について説明します。

# 前提条件

これらの項目に関する知識があることが推奨されます

- SIP プロトコル
- セキュリティ証明書

#### 要件

- •日付と時刻はエンドポイントで一致する必要があります(同じNTPソースを使用することを お勧めします)。
- CUCMは混合モードである必要があります。
- •TCP接続が必要です(任意のトランジットファイアウォールのオープンポート5061)。
- CUBEには、セキュリティおよびUnified Communication K9(UCK9)ライセンスがインストー ルされている必要があります。

**注:**Cisco IOS-XEバージョン16.10以降では、プラットフォームはスマートライセンスに移 行しました。

### 使用するコンポーネント

• 認証局署名証明書

- Cisco IOS および IOS-XE ゲートウェイ2900/3900/4300/4400/CSR1000v/ASR100Xバージョン: 15.4+
- Cisco Unified Communications Manager (CUCM) バージョン: 10.5+

# 設定

ネットワーク図

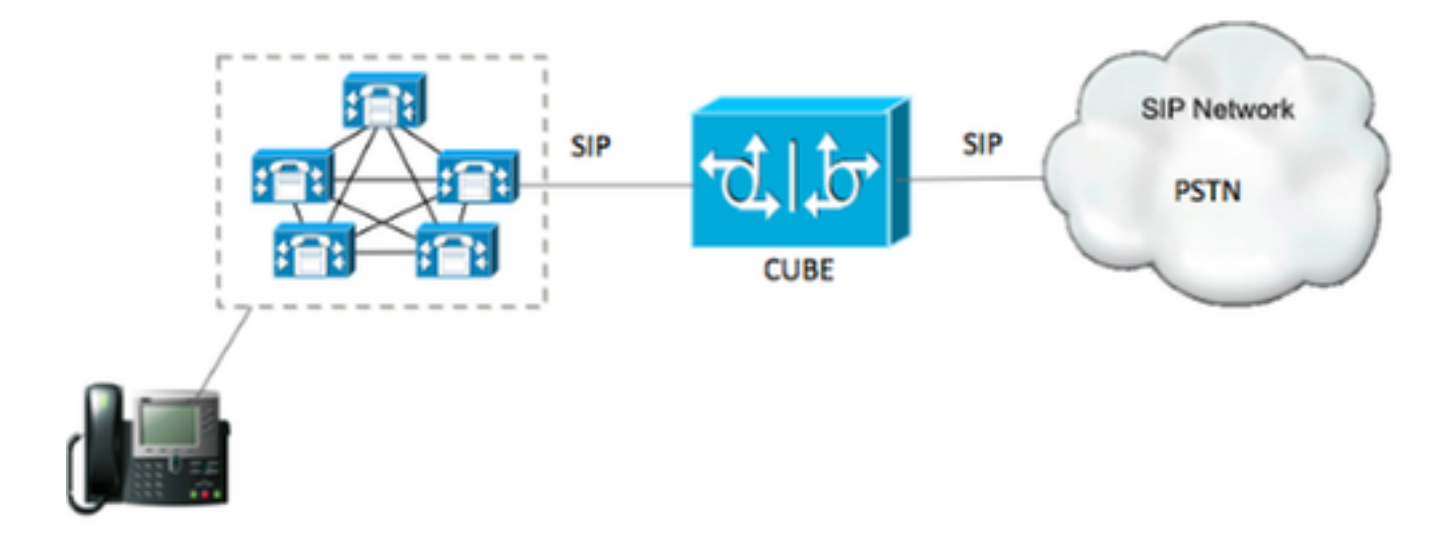

### コンフィギュレーション

ステップ1:次のコマンドを使用して、ルート証明書の証明書の長さに一致するRSAキーを作成します。

Crypto key generate rsa label TestRSAkey exportable modulus 2048 このコマンドは、長さが2048ビット(最大4096)のRSAキーを作成します。

ステップ2:次のコマンドを使用して、CA署名付き証明書を保持するトラストポイントを作成します。

Crypto pki trustpoint CUBE\_CA\_CERT serial-number none fqdn none ip-address none subject-name cn=ISR4451-B.cisco.lab !(this has to match the router's hostname [hostname.domain.name]) revocation-check none rsakeypair TestRSAkey !(this has to match the RSA key you just created)

手順3: これでトラストポイントが完成したので、次のコマンドを使用してCSR要求を生成します。

Crypto pki enroll CUBE\_CA\_CERT 画面の質問に答え、CSR要求をコピーしてファイルに保存し、CAに送信します。 ステップ4:ルート証明書チェーンに中間証明書があるかどうかを確認する必要があります。中間 認証局がない場合は、ステップ7に進み、そうでない場合はステップ6に進みます。

ステップ5:ルート証明書を保持するトラストポイントを作成します。さらに、CUBE証明書に署 名するトラストポイントまで中間CAを保持するトラストポイントを作成します(下図を参照)。

| General | Details     | Certification Path   |
|---------|-------------|----------------------|
| Certif  | ication pa  | ath                  |
|         | Root CA     | modiate CA           |
|         | Inter Inter | ermediate CA         |
|         |             | Identity Certificate |

この例では、1番目の<sup>レベル</sup>がルートCAで、2番目の<sup>レベル</sup>が最初の中間CAで、3番目の<sup>レベル</sup>が CUBE証明書に署名するCAなので、これらのコマンドで最初の2つの証明書を保持するトラスト ポイントを作成する必要があります。

Crypto pki trustpoint Root\_CA\_CERT Enrollment terminal pem Revocation-check none

Crypto pki authenticate Root\_CA\_CERT Paste the X.64 based certificate here

Crypto pki trustpoint Intermediate\_CA Enrollment terminal Revocation-check none

Crypto pki authenticate Intermediate\_CA

ステップ 6。 CA署名付き証明書を受信した後、トラストポイントを認証します。トラストポイ ントは、CUBE証明書の直前にCAの証明書を保持する必要があります。証明書をインポートでき るコマンドは、

Crypto pki authenticate CUBE\_CA\_CERT

ステップ7:証明書をインストールしたら、このコマンドを実行してCUBE証明書をインポートす る必要があります

Crypto pki import CUBE\_CA\_CERT cert

ステップ8:作成したトラストポイントを使用するようにSIP-UAを設定します

sip-ua crypto signaling default trustpoint CUBE\_CA\_CERT ステップ9: 次のようにダイヤルピアを設定します。

dial-peer voice 9999 voip answer-address 35.. destination-pattern 9999 session protocol sipv2 session target dns:cucm10-5 session transport tcp tls voice-class sip options-keepalive srtp

これで、CUBEの設定は完了です。

ステップ10: 次に、CUCM CSRを生成します。次の手順に従います

- CUCM OS管理者にログインします。
- [Security]をクリックします
- [certificate management]をクリックします。
- [generate CSR]をクリックします

CSR要求は次のように表示される必要があります。

| Generate Certificate   | te Signing Request - Google Chrome                                                           |
|------------------------|----------------------------------------------------------------------------------------------|
| * https://cucm10-5.    | .cisco.lab/cmplatform/certificateGenerateNewCsr.do                                           |
| Generate Certificate S | Signing Request                                                                              |
| Canada III Cha         |                                                                                              |
| Selicities C           |                                                                                              |
| Status                 |                                                                                              |
| Warning: Generati      | ting a new CSR for a specific certificate type will overwrite the existing CSR for that type |
|                        |                                                                                              |
| Generate Certificate   | Signing Request                                                                              |
| Certificate Purpose*   | CallManager                                                                                  |
| Distribution*          | cucm10-5.cisco.lab                                                                           |
| Common Name*           | cucm10-5.cisco.lab                                                                           |
| Subject Alternate Nat  | imes (SANs)                                                                                  |
| Parent Domain          | cisco.lab                                                                                    |
| Key Length*            | 2048                                                                                         |
| Hash Algorithm*        | SHA256                                                                                       |
| Generate Close         | ired item.                                                                                   |
|                        |                                                                                              |

ステップ11:CSRをダウンロードし、CAに送信します。

ステップ12:CA署名付き証明書チェーンをCUCMにアップロードする手順は次のとおりです。

- [security]をクリックし、次に[certificate management]をクリックします。
- [upload certificate/certificate chain]をクリックします。
- [certificate purpose]ドロップダウンメニューで、[call manager]を選択します。
- •ファイルを参照します。
- [upload]をクリックします。

ステップ13:CUCM CLIにログインし、次のコマンドを実行します

utils ctl update CTLFile

ステップ14:CUCM SIPトランクセキュリティプロファイルの設定

- [system]、[security]、[sip trunk security profile]の順にクリックします
- 図に示すようにプロファイルを設定します。

| SIP Trunk Security Profile Config  | juration                             |                   |
|------------------------------------|--------------------------------------|-------------------|
| Save 🗶 Delete 🗋 Copy               | 🎦 Reset 🧷 Apply Config 🚽 Add New     | v                 |
| ⊂ Status —                         |                                      |                   |
| i Status: Ready                    |                                      |                   |
| -SIP Trunk Security Profile Inform | nation                               |                   |
| Name*                              | CUBE_CA Secure SIP Trunk Profile     |                   |
| Description                        | Secure SIP Trunk Profile authenticat | ed by null String |
| Device Security Mode               | Encrypted                            | <b>T</b>          |
| Incoming Transport Type*           | TLS                                  | <b>T</b>          |
| Outgoing Transport Type            | TLS                                  | <b>T</b>          |
| Enable Digest Authentication       |                                      |                   |
| Nonce Validity Time (mins)*        | 600                                  |                   |
| X.509 Subject Name                 | cucm10-5.cisco.lab                   |                   |
| Incoming Port*                     | 5061                                 |                   |
| Enable Application level authoriz  | ation                                |                   |
| Accept presence subscription       |                                      |                   |
| Accept out-of-dialog refer**       |                                      |                   |
| Accept unsolicited notification    |                                      |                   |
| Accept replaces header             |                                      |                   |
| Transmit security status           |                                      |                   |
| Allow charging header              |                                      |                   |
| SIP V.150 Outbound SDP Offer Filte | ring* Use Default Filter             | •                 |

**注**:この場合、X.509のサブジェクト名は、図の強調表示された部分に示すように、 CUCM証明書のサブジェクト名と一致する必要があります。

| Certificate Details for cucm10-5.cisco.lab, CallManager           |                                                                                                    |   |  |  |  |  |  |
|-------------------------------------------------------------------|----------------------------------------------------------------------------------------------------|---|--|--|--|--|--|
| Regenerate 🛐 Ge                                                   | enerate CSR 🔋 Download .PEM File 🔋 Download .DER File                                                                                                    |   |  |  |  |  |  |
| Status                                                            |                                                                                                    |   |  |  |  |  |  |
| Status: Ready                                                     |                                                                                                    |   |  |  |  |  |  |
| - Certificate Settings -                                          |                                                                                                    |   |  |  |  |  |  |
| Locally Uploaded                                                  | 10/02/16                                                                                                    |   |  |  |  |  |  |
| File Name                                                         | CallManager.pem                                                                                                    |   |  |  |  |  |  |
| Certificate Purpose                                               | CallManager                                                                                                    |   |  |  |  |  |  |
| Certificate Type                                                  | certs                                                                                                    |   |  |  |  |  |  |
| Certificate Group                                                 | product-cm                                                                                                    |   |  |  |  |  |  |
| Description(friendly na                                           | me) Certificate Signed by AD-CONTROLLER-CA                                                                                                    |   |  |  |  |  |  |
| [<br>Version: V3<br>Serial Number: 1D25<br>SignatureAlgorithm: 1  | 5E000000000007<br>SHA256withRSA (1 2 840 113549 1 1 11)                                                                                                    |   |  |  |  |  |  |
| Issuer Name: CN=AD<br>Validity From: Wed Fo<br>To: Fri Feb 10     | D-CONTROLLER-CA, DC=cisco, DC=lab<br>eb 10 10:45:23 CST 2016<br>) 10:55:23 CST 2017                                                                                                    |   |  |  |  |  |  |
| Subject Name: CN=c<br>Key: RSA (1.2.840.11<br>Key value:          | ucm10-5.cisco.lab, OU=TAC, O=CISCO, L=RICHARSON, ST=TEXAS, C=US<br>13549.1.1.1)                                                                                                    |   |  |  |  |  |  |
| 3082010a0282010100a<br>27b00ec1024807f0adc<br>58a832360b82702249f | ae8db062881c35163f1b6ee4be4951158fdb3495d3c8032170c9fb8bafb385a2<br>49df875189779c7de1ae1e7e64b45e6f9917fa6ca5687d9aeaf20d70018e8d5<br>c98855012c7d2cc29eea0f92fad9e739d73b0fa24d7dd4bd9fc96be775fda997 |   |  |  |  |  |  |
| f03a440645ad64fa9f08<br>3ba2550c35ea06ed514                       | 33ed95445e200187dd8775aa543b2bab11a5e223e23ef03bb86bb9fd969b3d9<br>19aef2253c2455a622122e0aa3b649a090911995069a2cfd4ab4ab1fe15b242                                                                      | / |  |  |  |  |  |
| Regenerate Gener                                                  | ate CSR Download .PEM File Download .DER File                                                                                                    |   |  |  |  |  |  |

#### ステップ15:CUCMで通常行うようにSIPトランクを設定します

- [SRTP Allowed]チェックボックスがオンになっていることを確認します。
- ・適切な宛先アドレスを設定し、ポート5060をポート5061に置き換えることを確認します。
- SIPトランクセキュリティプロファイルで、ステップ14で作成したSIPプロファイル名を選択 します。

| _ |   | _ |   |   |   |   |   |   |   |   |   |   |   |   |
|---|---|---|---|---|---|---|---|---|---|---|---|---|---|---|
| s | I | р | I | п | 1 | ¢ | H | 1 | n | ð | t | ĸ | н | 1 |

| Destination Address is an SRV Destination Address is an SRV | Sdress                             | Destination | Address IPv6 | Destination Port |  |
|-------------------------------------------------------------|------------------------------------|-------------|--------------|------------------|--|
| 1*                                                          |                                    |             |              | 5061             |  |
| MTP Preferred Originating Codec*                            | 711ulaw                            | *           | 1            |                  |  |
| BLF Presence Group*                                         | Standard Presence group            |             |              |                  |  |
| SIP Trunk Security Profile*                                 | ISR4451-B Secure SIP Trunk Profile |             |              |                  |  |
| Rerouting Calling Search Space                              | < None >                           |             |              |                  |  |
| Out-Of-Dialog Refer Calling Search Space                    | < None >                           |             |              |                  |  |
| SUBSCRIBE Calling Search Space                              | < None >                           |             |              |                  |  |
| SIP Profile*                                                | Standard SIP Profile-options       |             | View Details |                  |  |
| DTMF Signaling Method*                                      | No Preference                      |             |              |                  |  |

#### これで、すべての設定が正常であれば、

CUCMで、SIPトランクのステータスがFull Service(FULL)と表示されます(図を参照)。

| Name *           | Description | Calling Search<br>Space | Device Pool | Route<br>Pattern | Partition | Route<br>Group | Priority | Trunk<br>Typie | SIP Trunk Status | SIP Trunk Duration                             |
|------------------|-------------|-------------------------|-------------|------------------|-----------|----------------|----------|----------------|------------------|------------------------------------------------|
| <u>ISR4451-B</u> |             |                         | G711-Secure |                  |           |                |          | SIP<br>Trunk   | Full Service     | Time In Full Service: 0 day 0 hour 0<br>minute |

#### CUBEでは、ダイヤルピアに次のステータスが表示されます。

TAG TYPE MIN OPER PREFIX DEST-PATTERN FER THRU SESS-TARGET STAT PORT KEEPALIVE

9999 voip up up 9999 0 syst dns:cucm10-5 active colorの同じプロセスが他のルータにも適用されます。唯一の違いは、CUCM証明書をアップロード する手順ではなく、サードパーティが提供する証明書をアップロードすることです。

# トラブルシュート

CUBEで次のデバッグを有効にします

debug crypto pki api debug crypto pki callbacks debug crypto pki messages debug crypto pki transactions debug ssl openssl errors debug ssl openssl msg debug ssl openssl states debug ip tcp transactions